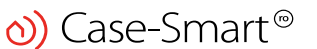

www.case-smart.ro

contact@case-smart.ro

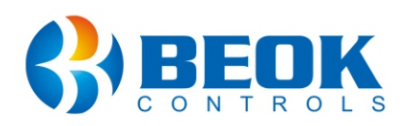

#### <u>Műszaki osztály</u>

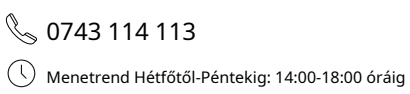

# Használati utasítás

WiFi termosztát gázfűtéshez és padlófűtéshez **BeOk BOT306RF-WIFI** 

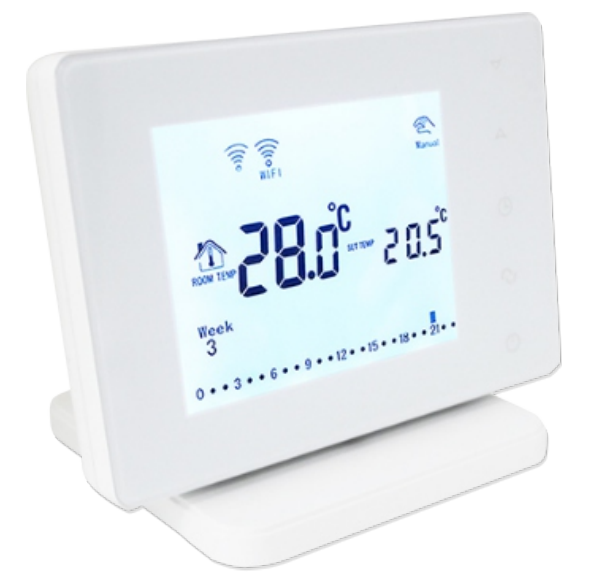

## 1. Termékleírás

A BOT sorozatú termosztátok digitális LCD képernyővel rendelkeznek, és a piaci igényeknek megfelelően lettek kifejlesztve. Felszerelhetők a falra vagy az asztalra hagyhatók. Ez a sorozatú termosztát komplett funkciókkal rendelkezik, és könnyen kezelhető. Használhatók kazánok vezérlésére, golyóscsapok, szelepek, elektromos szelepek, mágnesszelepek stb.

#### 2. Műszaki paraméterek

| Üzemi feszültség                  | 220V / 110V  |
|-----------------------------------|--------------|
| Aktuális feladat                  | 3A           |
| Hőmérséklet pontosság             | +/-1 °C      |
| Állítsa be az üzemi hőmérsékletet | 5 °C - 60 °C |
| Hőmérséklet határ tartomány       | 5 °C - 99 °C |
| Fogyasztás                        | <0,3 W       |
| Hőmérséklet szenzor               | NTC          |

# 3. A gombok jelentése

- Gomb Be ki ወ
- $\bigcirc$ Gomb Mód: Váltás a kézi üzemmód és a program üzemmód között

Nyomja meg és tartsa lenyomva a gombot hosszan az üzemidő beállításához

- $( \ )$ Az idő és a heti időpontok beállítása
- Hőmérséklet-emelés gomb Λ
- $\nabla$ Hőmérséklet-csökkentő gomb
- Záró vagy feloldó gomb ර්

## 4. Felhasználói felület (termosztát)

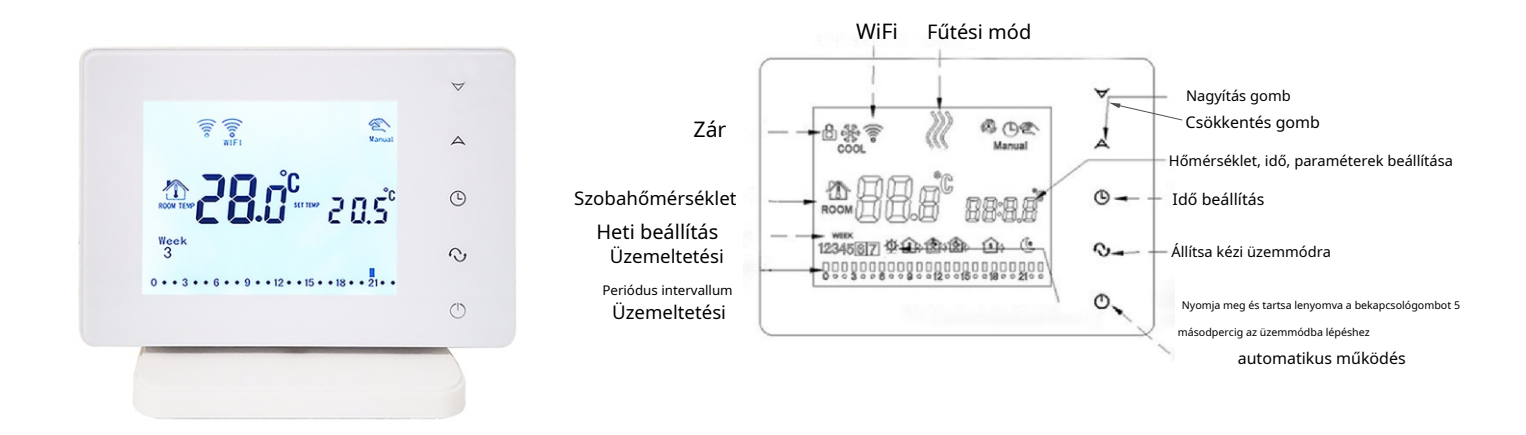

### 5. Felhasználói felület (mobilalkalmazás)

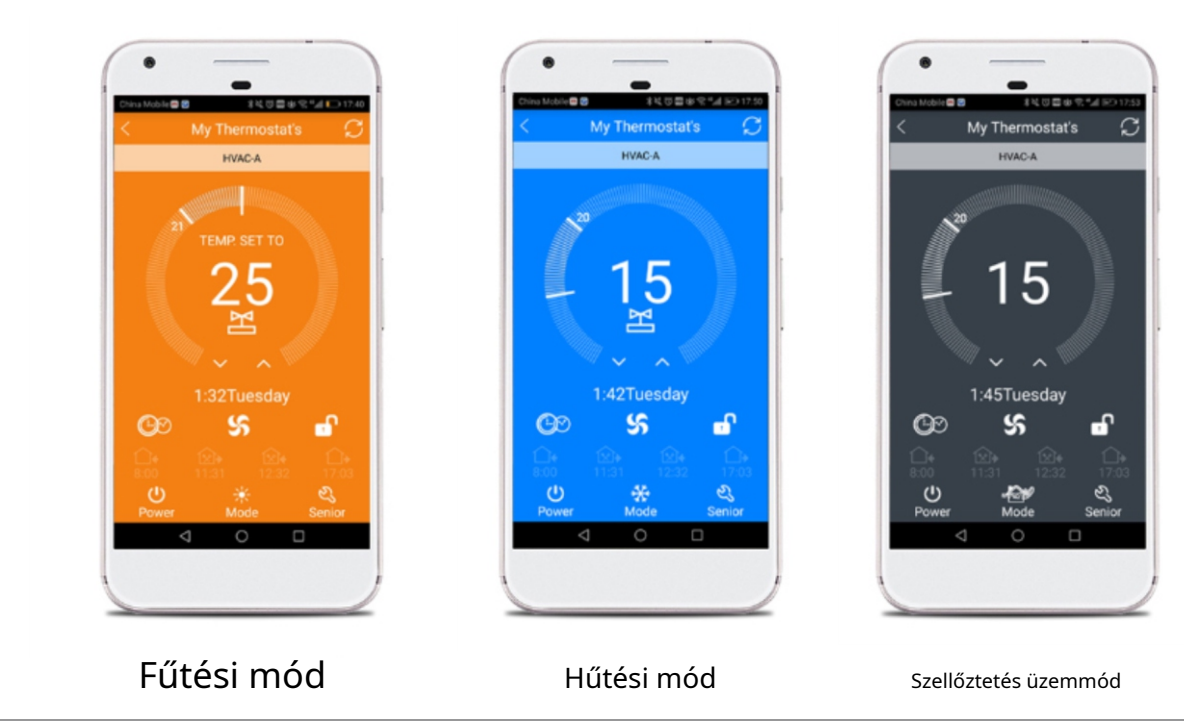

## 6. Modell specifikáció

| Modell        | A funkció       | Vevő         | Funkció <sub>veszi</sub> |
|---------------|-----------------|--------------|--------------------------|
|               | Vezeték nélküli | terminál     | WiFi                     |
| BOT306RF-WIFI | $\checkmark$    | $\checkmark$ | $\checkmark$             |

## 7. Bekötési rajz

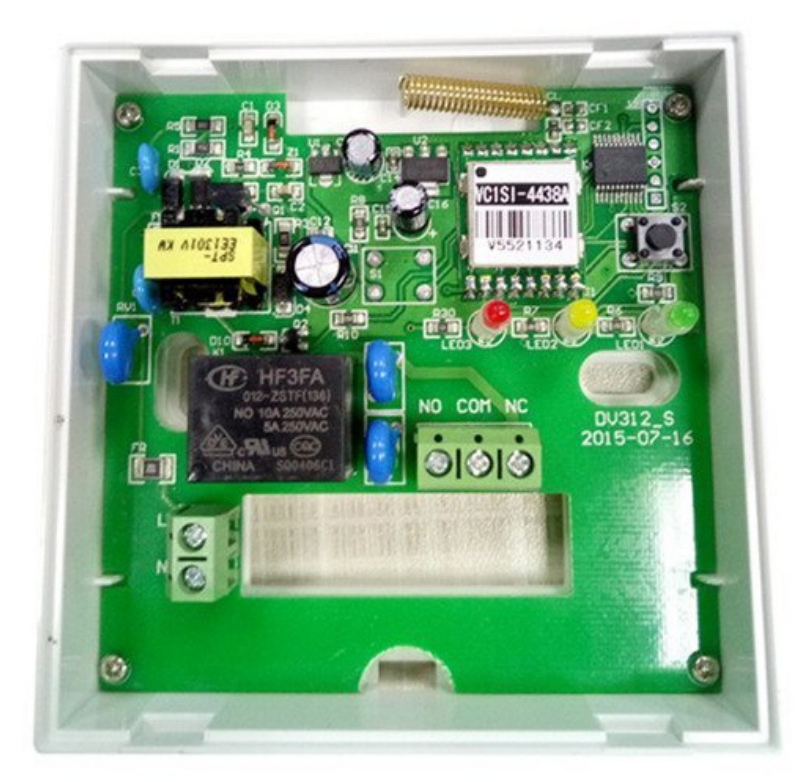

| Tippek | Jelentése            |
|--------|----------------------|
| AZT    | Fázis                |
| Ν      | nulla                |
| NEM    | Normál esetben zárva |
| СОМ    | Gyakori              |
| NC     | Normál Nyitva        |

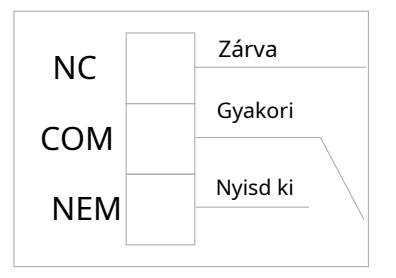

Információ: Gáz-hőerőművek esetén használja a NO és COM csatlakozókat (az NC terminál speciális hőerőművek számára van fenntartva)

Óvatos! Kérjük, csatlakoztassa a vezetékeket a termosztáthoz a kapcsolási rajz szerint! A termosztát felszereléséhez szükséges vezetékek vastagsága 1,5 - 2,55 mm legyen!

n www.case-smart.ro i contact@case-smart.ro i Értékesítési osztály: 0756 785 710

## 8. Beépítési rajz

1. lépés) Nyissa ki az előlapot úgy, hogy egy csavarhúzó hegyét óvatosan a termosztát aljába dugja!

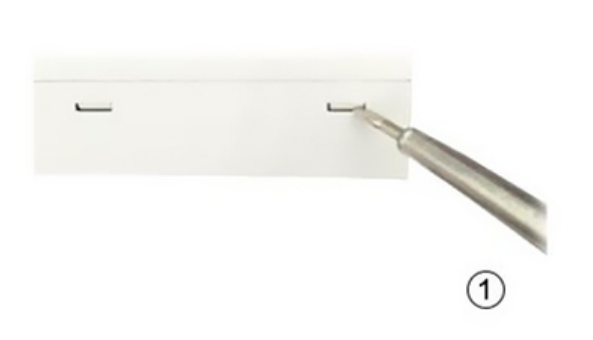

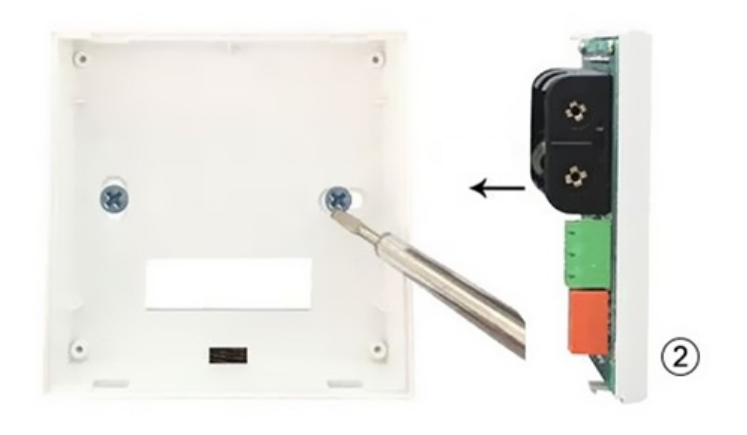

2. lépés) Szerelje fel a termosztát tartóját két csavar és egy csavarhúzó segítségével, az alábbi ábra szerint!

3. lépés) Kösse be a tápvezetékeket a kapcsolási rajz szerint!

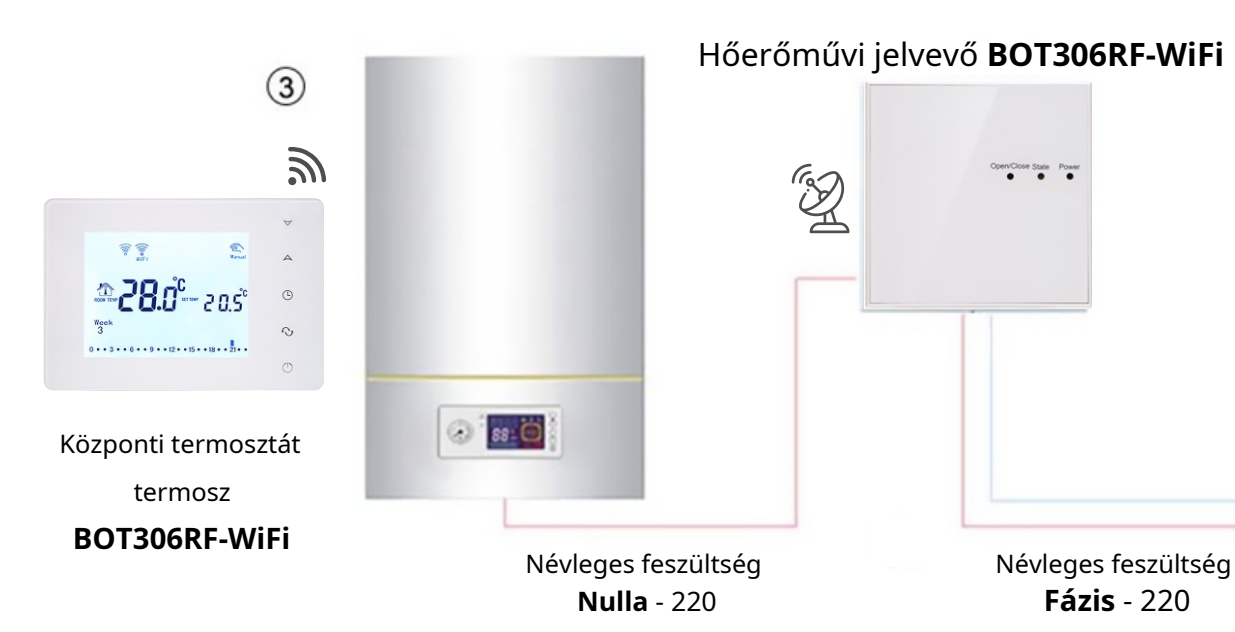

www.case-smart.ro

#### 9. A termosztát gombjának utasításai

Nyomja meg a gombot, és megjelenik a perc, a város és a hét. Ezután nyomja meg 👘 😾 VAQMA válto

🔝 Vag🆗 változtatásokhoz.

#### Hőmérséklet beállítások különböző időszakokhoz

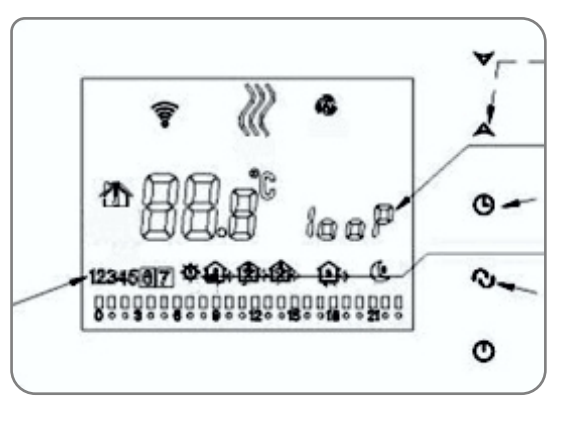

 A termosztát programozási időszakának kiválasztásához nyomja meg és tartsa lenyomva, a képernyőn megjelenik a Cycling Control felirat, majd válassza ki az 12345-öt a hétfőtől péntekig tartó időszakra, az 123456-ot a hétfőtől szombatig tartó időszakra vagy az 1234567-et a hétfőtől vasárnapig tartó időszakra.

2. Állítsa be az időt és a hőmérsékletet minden időszakra. Amikor a képernyőn 12345, 123456, 134567 látható, nyomja meg a gombot is az a hőmérsékleti beállítások megadásához időbeállításokhoz. A szerkesztéshez és mentéshez használja a Vagy.
Megjegyzés: Ha az automatikus vezérlés funkció be van kapcsolva, és a felhasználó módosítani szeretné a hőmérsékletet, az ideiglenes kézi vezérlés funkciót aktiválni kell.

#### A használat időtartamának ütemezése

Először nyomja meg 🛛 💭 , majd módosítsa azt az időszakot, amelyben a termosztátot használni kívánja.

#### További beállítások

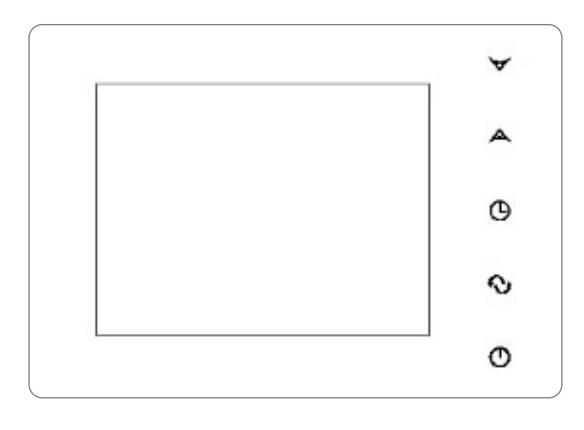

Kikapcsolt üzemmódban nyomja meg és tartsa lenyomva

(L) majd nyomja meg **(U)** a speciális beállítások eléréséhez.

## 10. Telepítse a BeOk alkalmazást

Alkalmazás keresése "Beok Home" ban,-ben Alkalmazásbolt verzióhoz iOS vagy be A Google Play verzióhoz Android vagy olvassa be a QR-kódot:

https://itunes.apple.com/us/app/beok-home/id1226485412?mt=8 https://play.google.com/store/apps/details?id=com.beok.heat

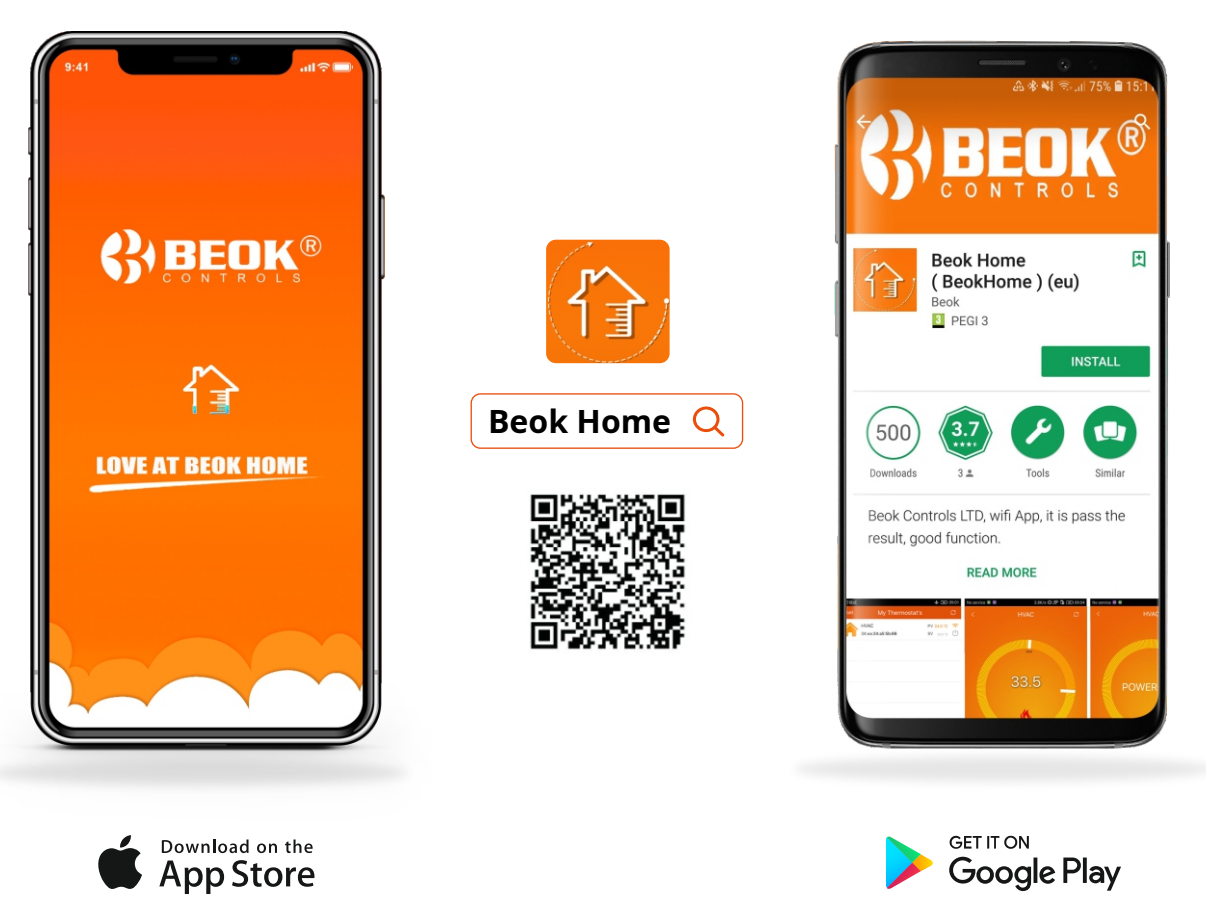

### 11. Csatlakoztassa a termosztátot a "BeOK" alkalmazáshoz

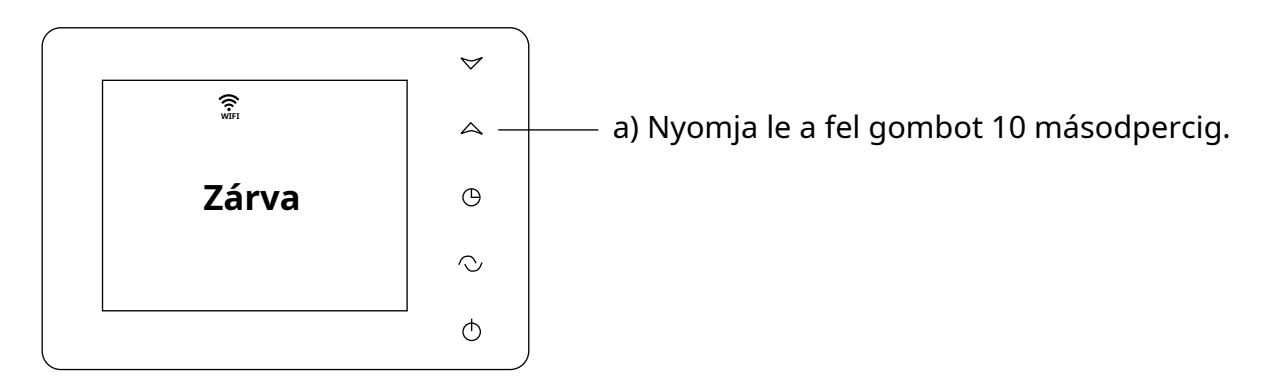

b) 10 másodperces nyomva tartás után megjelenik a WIFI jel és gyorsan villog. c) Adja meg a WIFI nevét és jelszavát, majd konfigurálja a hálózatot.

## 12. Szinkronizálja a termosztátot a "BeOK" alkalmazással

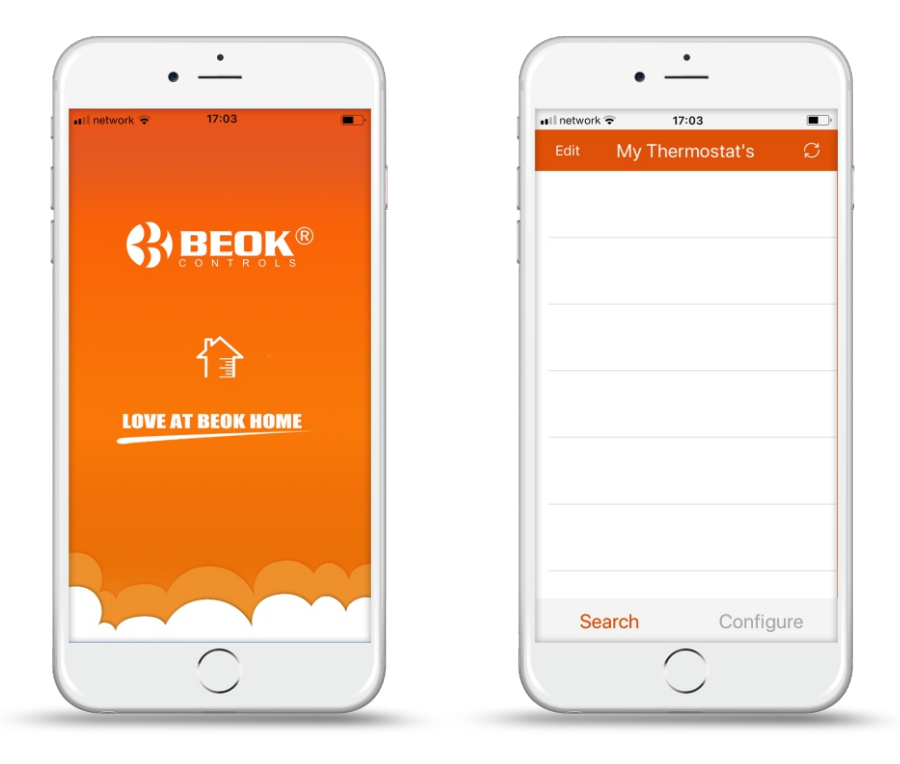

2 rja be a helyi hálózat nevét és jelszavát, majd kattintson a "*Csatlakozás indítása*". Beletelhet néhány másodpercbe, mielőtt csatlakozik a wifi hálózathoz, majd megjelenik a "*Sikeres csatlakozás"*. Miután a kapcsolat sikeresen befejeződött, kattintson a "*Keresés*, Hogy tudjunk keresni *BeOk termosztát* hívott *HVAC*.

| network 🗢 17:03                              | nil network 🗢 17:05                      | •∎ network 🗢 17:16             |
|----------------------------------------------|------------------------------------------|--------------------------------|
| < Equipment                                  | < Equipment                              | Edit My Thermostat's           |
| Add a new device to the WIFI network:        | Add a new device to the WIFI network:    | HVAC PV 25.5 °C                |
| WIFI Name Hálózat neve                       | WIFI Name Nume Rețea                     | , 34:ea:34:91:D1:02 5V 29.0 °C |
| WIFI Password Hálózati jelszó 🧇              | WIFI Password Parola Rețea 🧇             | <u> </u>                       |
|                                              | Configuration success                    |                                |
|                                              | Done                                     |                                |
| Start Connection                             | Start Connection                         |                                |
| «Possible causes of wifi connection failure» |                                          |                                |
| <u>《User Privacy Statement for GDPR》</u>     | <u>《User Privacy Statement for GDPR》</u> | Search Configure               |
| $\frown$                                     | $\frown$                                 | $\frown$                       |

A termosztát a gyári alapértelmezett név alatt található *HVAC*. Ha több intelligens termosztátja van, elnevezheti az adott termosztátot (pl.: "Thermostat Centrala Termica", "Thermostat Pardoseala" stb.) A termosztát nevének megváltoztatásához nyomja meg és tartsa lenyomva 5 másodpercig az ikonon, és válassza ki a "*Módosítsa a aktuális termosztátot*".

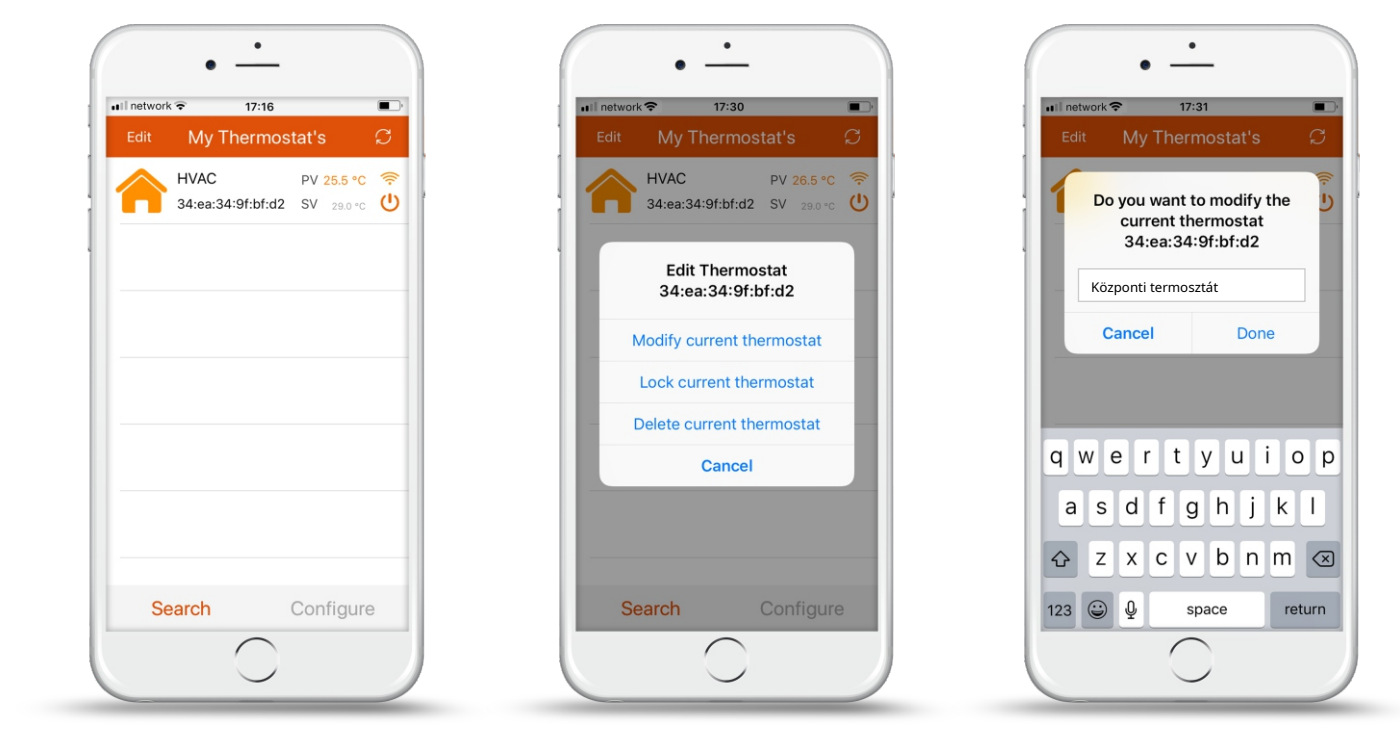

### 12. "BeOk" mobilalkalmazás felület

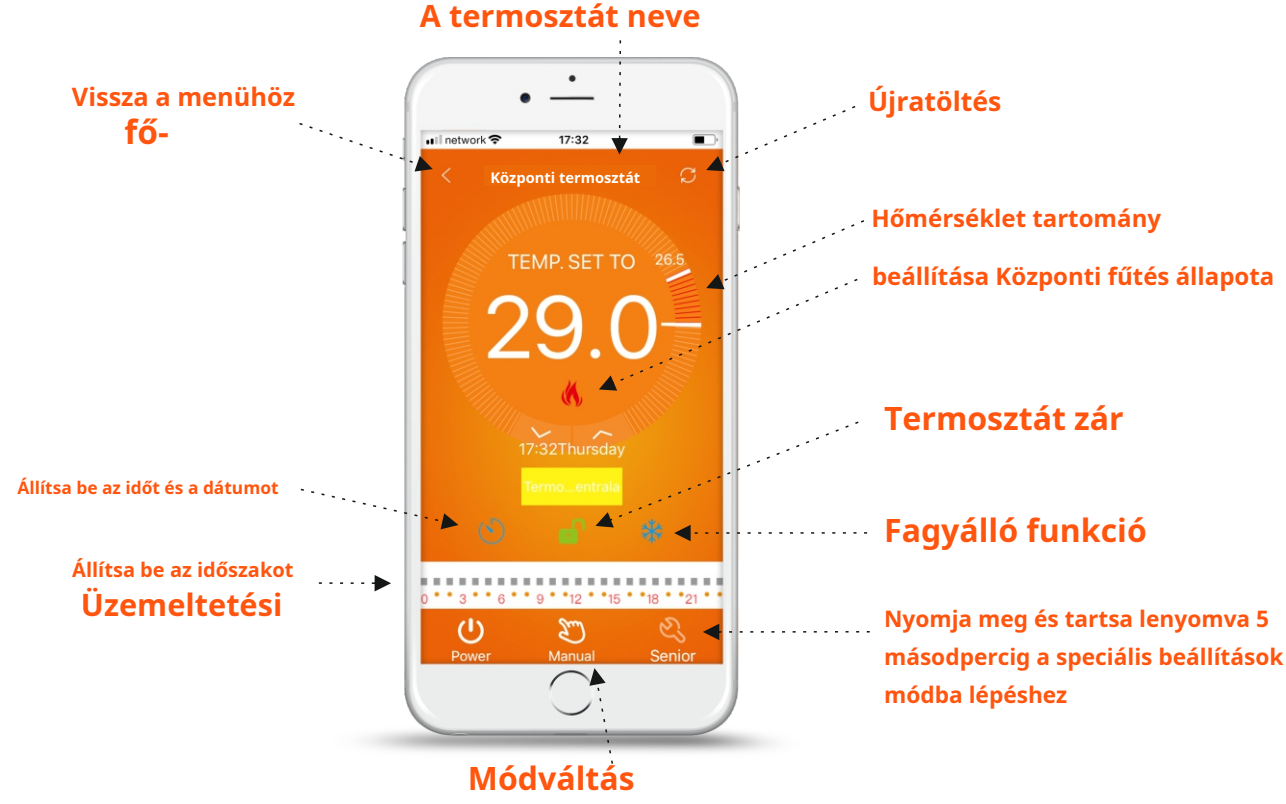

manuális / automata

Órabeállítás: egyszerűen az ikon megérintésével szinkronizálhatja telefonja óráját a termosztát órájával
Termosztát zár: kattintson az ikonra a blokkolni, ill termosztát feloldásához
Fagyálló funkció: kattintson a fagyálló aktiválni funkció ikonjára
Hőmérséklet beállítása: a működési tartományt közvetlenül a telefon kijelzőjén állíthatja be, vagy a megfelelő nyilak segítségével

contact@case-smart.ro

 $\square$ 

(n) www.case-smart.ro

# 13. Állítsa be az üzemidőt

Nyomja meg és tartsa lenyomva 5 másodpercig. a művelet ikonján.

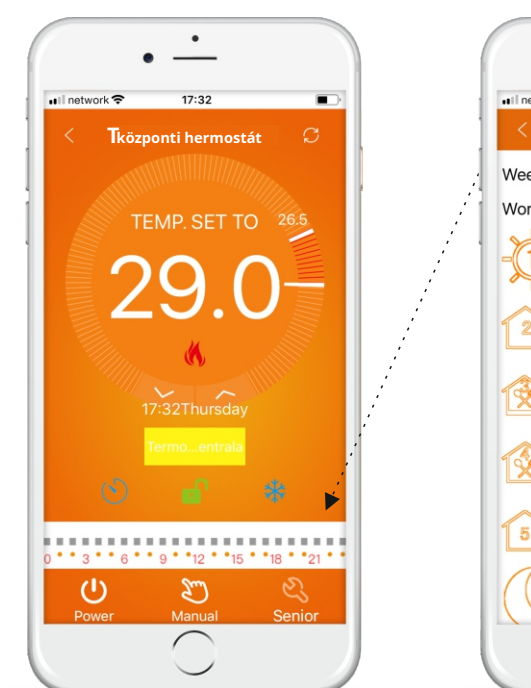

| •              | •     | _            |      |      |
|----------------|-------|--------------|------|------|
| ∎il network 중  | 17:3  | 4<br>Daram D | ata  |      |
| Week loop:     |       | igrani D     | 1234 | 5,67 |
| Working day Pr | ograr | n data se    | et:  |      |
| - Period       | d 1:  | 6:00         | 20.0 | 0°C  |
| Period         | d 2:  | 8:00         | 15.0 | o°C  |
| Period         | d 3:  | 11:30        | 15.0 | 0°C  |
| Period         | d 4:  | 12:30        | 15.0 | 0°C  |
| 5 Period       | d 5:  | 17:00        | 22.0 | 0°C  |
| (6 Period      | d 6:  | 22:00        | 15.0 | 0°C  |
|                | C     | $\geq$       |      |      |

0 • • 3 • • 6 • • 9 • •12 • •15 • •18

**Heti kör:** Módosítható a heti üzemrend: 5 + 2/6 + 1 / teljes program 7 nap

hogy be tudjuk állítani a konkrét időszakot

JIdő: Módosíthatja a működési időt

📞 Értékesítési osztály: 0756 785 710

**Hőfok:** A hőmérsékletet minden egyes időszakra módosíthatja **Jegyzet:** Ha 7 napos ütemezésre állítja be, akkor a hétvégi ütemezést már nem tudja külön beállítani

### 14. Speciális beállítások

Nyomja meg és tartsa lenyomva az ikont 5 másodpercig

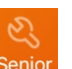

hogy be tudjon lépni a speciális beállításokba.

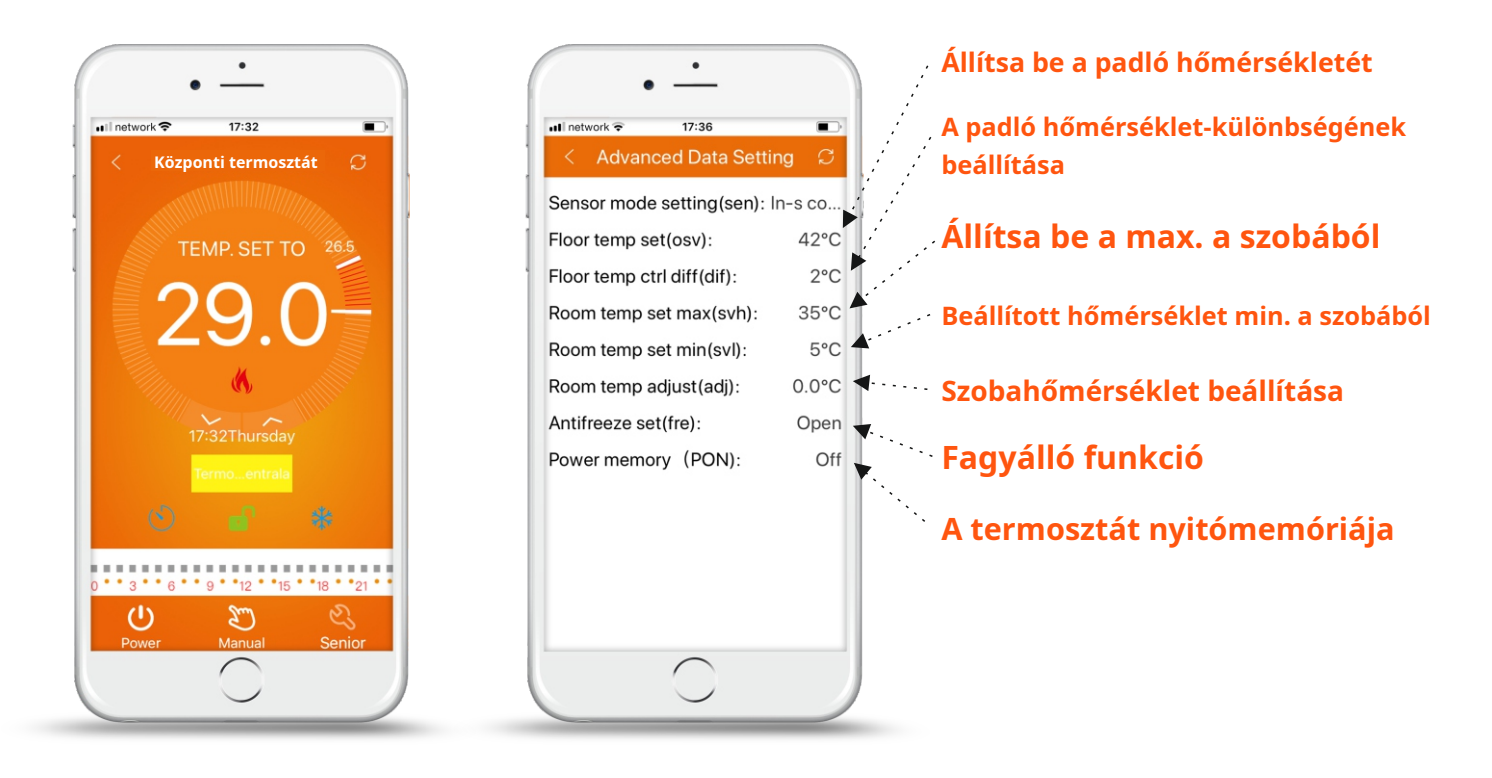

## 15. Ügyeljen a WiFi kapcsolatra okostelefonjával

1. Ha a csatlakozás sikertelen a " gomb megnyomása után Konfigurátor":

a) Ellenőrizze, hogy a telefon módban van-e *WLAN* és győződjön meg róla *3g / 4g*aktív.

Csatlakozzon a WiFi hálózathoz 2,4G WiFi-vel, és ne az 5G WiFi hálózathoz.

b) Adja hozzá a router nevét

c) Ellenőrizze a jelszót a routerből! Javasoljuk, hogy a jelszó legfeljebb 32 karakter hosszú legyen, és ne tartalmazzon szóközt vagy speciális szimbólumokat a számokon és betűken kívül.

d) Ellenőrizze, hogy a modul megfelelően lett-e visszaállítva! Ha ki van kapcsolva, először nyomja meg a gombot *Le*  $\bigtriangledown$  majd nyomja meg a gombot *Erő*  $\bigcirc$  a speciális beállítások megadásához. Keresse meg a módosítani kívánt FAC módot 10 vagy 32 értéket (a WiFi bekapcsolásához), majd kapcsolja ki a termosztátot.

Nyomja meg és tartsa lenyomva 2 percig. a kulcson*Le*, majd nyomja meg a gombot *Erő*. Ezúttal nem lép be a speciális beállításokba, és a WiFi szimbólum gyorsan villog. Ez azt jelenti, hogy a WiFi mód sikeresen visszaállításra került. Most várja meg, amíg az alkalmazás csatlakozik!

e. Ellenőrizze, hogy a WiFi jelszó helyes-e. Javasoljuk, hogy a jelszó a beíráskor látható legyen.